## **Technicolor TG582n and Thomson TG585**

You can apply this procedure on computer, PlayStation, XBOX, Nintendo and any other gaming device

## **PlayStation 4**

In order to solve your PS4 problem please follow the below steps

- Step 1: Firstly navigate to the settings menu on your PS4
- Step 2: Next select Network
- Step 3: You need to select "set up internet connection"
- Step 4: You need to select "custom"
- Step 5: You need now to select the method in which your PS4 connects to the internet
- Step 6: Make sure to set your IP address manually
- Step 7: Enter the desired IP address that you would like to use for your PlayStation<sup>®</sup>4.
  - ➢IP Address: 192.168.1.50
  - Subnet Mask: 255.255.255.0
  - > Default Router: 192.168.1.254 (IP Address of your router)
  - ➢ Primary DNS: 193.227.177.130
  - ➢ Secondary DNS: 194.126.16.38
- Step 8: In MTU Settings, select automatic.
- Step 9: In Proxy servers , select Do Not Use
- Step 10: Select TEST Internet Connection.
- Step 11: Open a browser on your computer and type 192.168.1.254 in the address bar then go to Toolbox → Games And application sharing → Configure then remove the tick from UPnP and click on apply.
- Step 12: Click on Start → Control Panel → Programs And Features → Turn windows features on or off → Put a tick next to "telnet client" and click on apply
- Step 13: Click on Start  $\rightarrow$  All Programs  $\rightarrow$  Accessories  $\rightarrow$  Command Prompt then type
  - Telnet 192.168.1.254 (then click enter)
  - Username: Administrator
  - > Password (leave it blank, directly press on enter)
- Step 14: After establishing a telnet session ,copy and paste the whole following commands in one go

ppp ifdetach intf=Internet

nat tmpladd intf=Internet type=nat outside\_addr=0.0.0.1 inside\_addr=192.168.1.50

firewall rule add chain=forward\_host\_service index=1 name=AllPorts srcintf=wan dstip=192.168.1.50 state=enabled action=accept

firewall rule list

ppp ifattach intf=Internet

saveall

• Step 15: Reboot your PS4 and your NAT type problem should be solved

## **PlayStation 3**

In order to solve your PS3 problem please follow the below steps:

- Step 1: On your PS3: Go to network settings then Internet connection settings a
- Step 2: Choose the type of connection you are using (wired/wireless) then choose Manual IP and enter the following IP addresses:
  - IP Address: 192.168.1.50
  - Subnet Mask: 255.255.255.0
  - Default Router: 192.168.1.254
  - Primary DNS: 193.227.177.130
  - Secondary DNS: 194.126.16.38
- Step 3: Disable the UPnP and leave the rest of the setting as they are
- Step 4: Open a browser on your computer and type 192.168.1.254 in the address bar then go to Toolbox → Games And application sharing → Configure then remove the tick from UPnP and click on apply.
- Step 5: Click on Start → Control Panel → Programs And Features → Turn windows features on or off → Put a tick next to "telnet client" and click on apply
- Step 6: Click on Start  $\rightarrow$  All Programs  $\rightarrow$  Accessories  $\rightarrow$  Command Prompt and type
  - Telnet 192.168.1.254 (then click enter)
  - Username: Administrator
  - Password (leave it blank, directly press on enter)
- Step 7: After establishing a telnet session ,copy and paste the whole following commands in one go

ppp ifdetach intf=Internet

nat tmpladd intf=Internet type=nat outside\_addr=0.0.0.1 inside\_addr=192.168.1.50

firewall rule add chain=forward\_host\_service index=1 name=AllPorts srcintf=wan dstip=192.168.1.50 state=enabled action=accept

firewall rule list

ppp ifattach intf=Internet

saveall

• Step 7: Reboot your PS3 and your NAT type problem should be solved

## Laptop or Desktop

In order to solve your gaming problem on your computer please follow the below steps

- Step 1: Click Start then Control Panel
- Step 2: Click on network and internet then network and sharing center
- Step 3: When the Network and Sharing Center opens, click on Change adapter settings.
- Step 4: Right-click on your local or wireless adapter and select Properties
- Step 5: In the Local Area Connection Properties window double-click Internet Protocol Version 4 (TCP/IPv4)
- Step 6: Select use the following IP address and enter IPs and Subnet Mask
  - > IP Address: 192.168.1.50
  - Subnet Mask: 255.255.255.0
  - > Default Router: 192.168.1.254 (IP Address of your router)
- Step 7: Then enter your Preferred and Alternate DNS server addresses
  - Primary DNS: 193.227.177.130
  - Secondary DNS: 194.126.16.38
- Step 8: Open a browser on your computer and type 192.168.1.254 in the address bar then go to Toolbox → Games And application sharing → Configure then remove the tick from UPnP and click on apply.
- Step 9: Click on Start → Control Panel → Programs And Features → Turn windows features on or off → Put a tick next to "telnet client" and click on apply
- Step 10: Click on Start → All Programs → Accessories → Command Prompt and type
  - Telnet 192.168.1.254 (then click enter)
  - Username: Administrator
  - > Password (leave it blank, directly press on enter)
- Step 11: After establishing a telnet session ,copy and paste the whole following commands in one go

ppp ifdetach intf=Internet

nat tmpladd intf=Internet type=nat outside\_addr=0.0.0.1 inside\_addr=192.168.1.50

firewall rule add chain=forward\_host\_service index=1 name=AllPorts srcintf=wan dstip=192.168.1.50 state=enabled action=accept

firewall rule list

ppp ifattach intf=Internet

saveall

• Step 12: Reboot your computer to solve gaming problem.